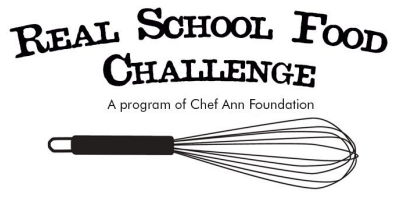

1. From your News Feed, click + in the upper left corner. From the drop-down menu click Event.

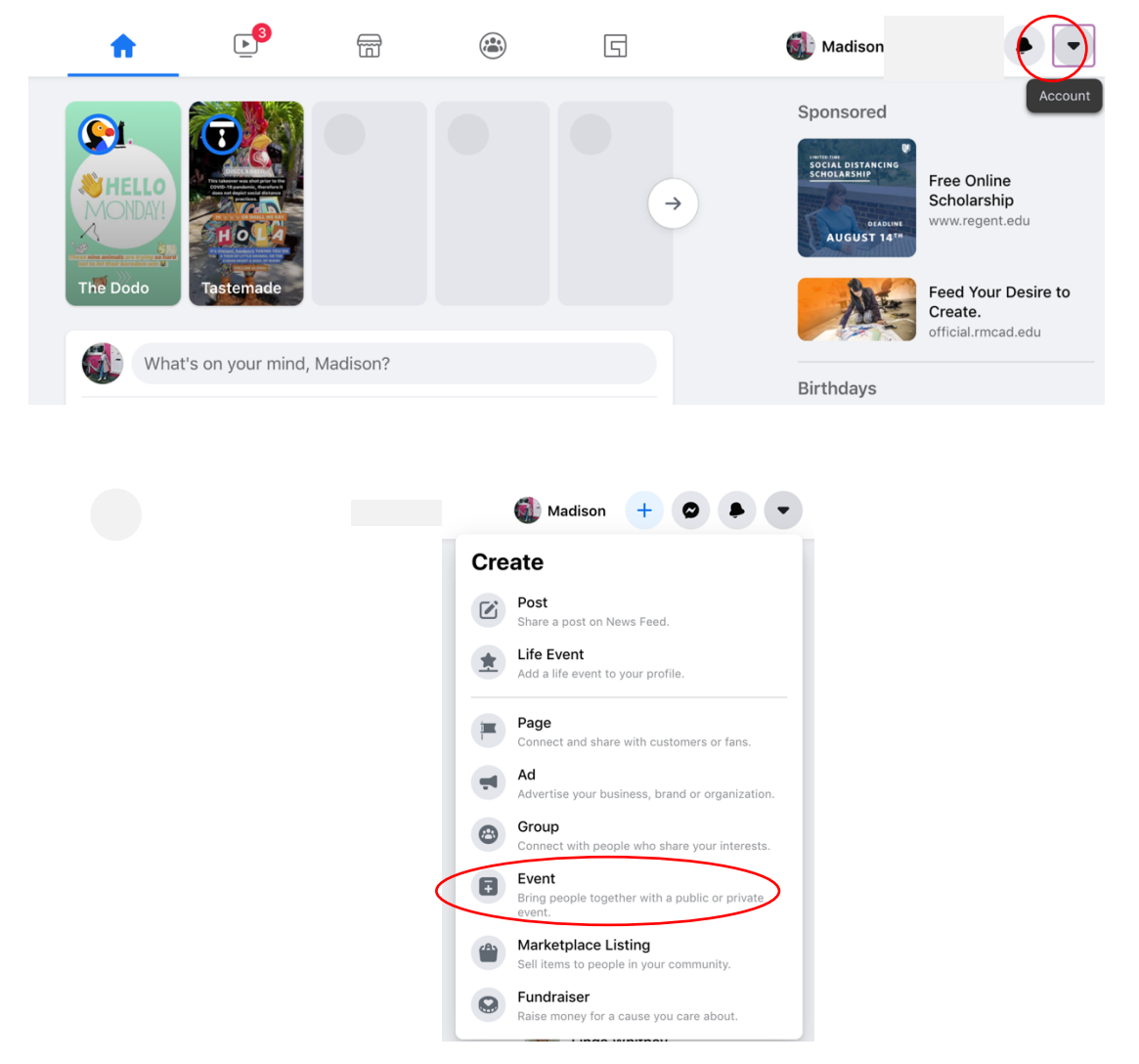

2. Choose the event type: Online or In Person.

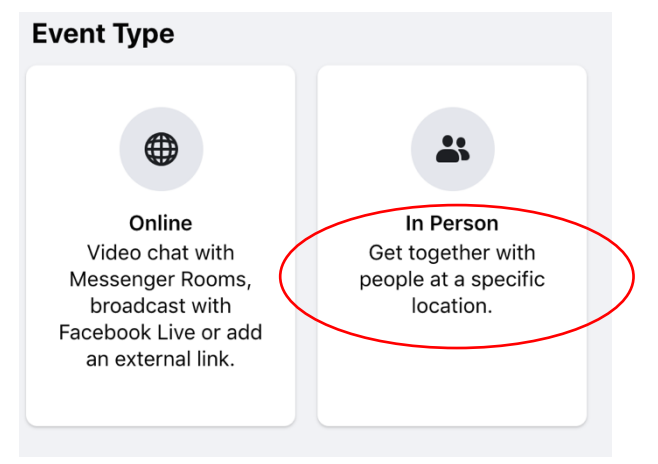

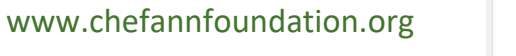

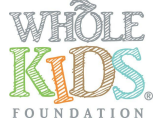

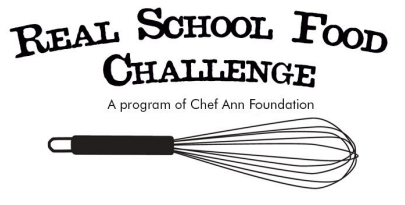

3. **If it is an In-Person event**, Fill out the information on the left side of the page. Choose which Privacy is wanted: Private, Public, or Group. Click Next.

| ×                   |            |
|---------------------|------------|
| Event Create Event  |            |
| Host - Your Profile |            |
| Event name          |            |
| 🛱 Start Date        | Start Time |
| End Date            | End Time   |
| A Privacy           | •          |

4. Fill in the location and Time Zone. Click Next.

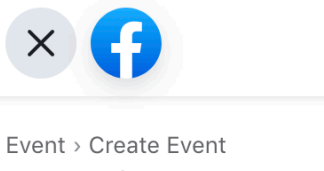

## Location

Add a physical location for people to join your event.

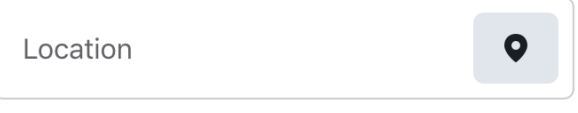

 $\ensuremath{\textcircled{}}$  Time zone set by the location

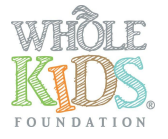

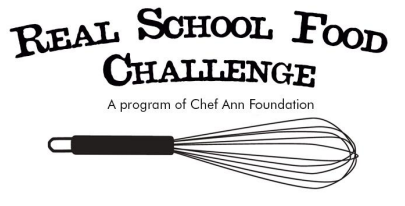

5. Fill out Additional Details by adding a Cover Photo, Description, and Event Settings.

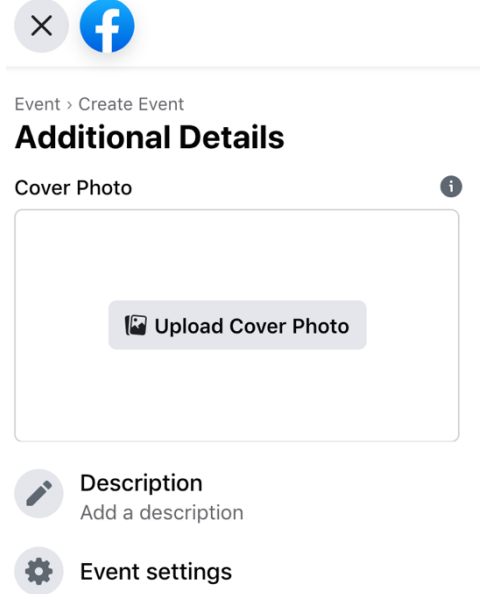

6. Click Create Event. Event Page will now be on the desktop.

| 20                                                                                                    |                                                                                                    |  |  |
|----------------------------------------------------------------------------------------------------|----------------------------------------------------------------------------------------------------|--|--|
| 28                                                                                                    |                                                                                                    |  |  |
| JUL 28 AT 10:30 AM - JUL 29 AT 12:30 AM                                                                                                    |                                                                                                    |  |  |
| Chef Ann Foundation                                                                                                    |                                                                                                    |  |  |
| Chef Ann Foundation                                                                                                    |                                                                                                    |  |  |
| About Discussion                                                                                                    | 🖾 Invite 🖍 Edit 🔶 …                                                                                                    |  |  |
| Madison, Stay Up to Date on Coronavirus (COVID-<br>19) Information                                                                                                    |                                                                                                    |  |  |
| It's up to all of us to slow the spread of COVID-19. Everyone,<br>including young and healthy people, should avoid large gatherings<br>during this time. Stay up to date with public health guidelines from<br>cdc.gov. |                                                                                                    |  |  |
| Dismiss See Guidelines                                                                                                    | The second second |  |  |
| Details                                                                                                    |                                                                                                    |  |  |
| L person responded                                                                                                    | Ohad Ann Faundation                                                                                                    |  |  |
| Jul 28 at 10:30 AM – Jul 29 at 12:30 AM                                                                                                    | 5445 Conestoga, Boulder, CO                                                                                                    |  |  |
| Chef Ann Foundation                                                                                                    | Chef Ann Foundation actively supports school                                                                                                    |  |  |
| Public · Hosted by Madison Baum                                                                                                    | districts nationwide through grant programs<br>and by providing tried and test See More                                                                                                    |  |  |
|                                                                                                    | Go With Friends See All                                                                                                    |  |  |
| Host                                                                                                    | 1 0                                                                                                    |  |  |
| Madison Baum                                                                                                    | GOING INTERESTED                                                                                                    |  |  |
| W Mulion Dum                                                                                                    |                                                                                                    |  |  |

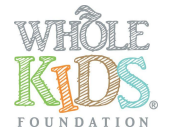

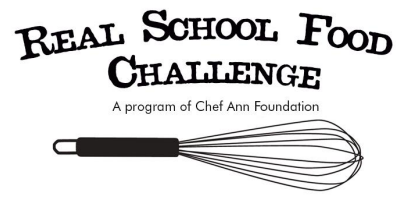

- 7. If the Event is Online, steps 1-3 remain the same.
  - a. Choose the virtual location of the event. You can choose between Messenger Room, External Link, or Other

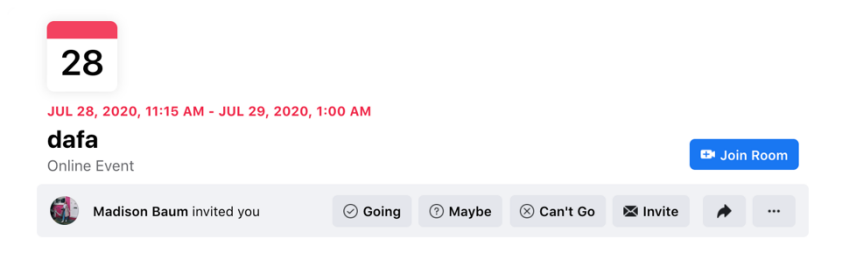

b. If the event is Messenger Rooms, the event page will have "Join Room" button in the top right of event.

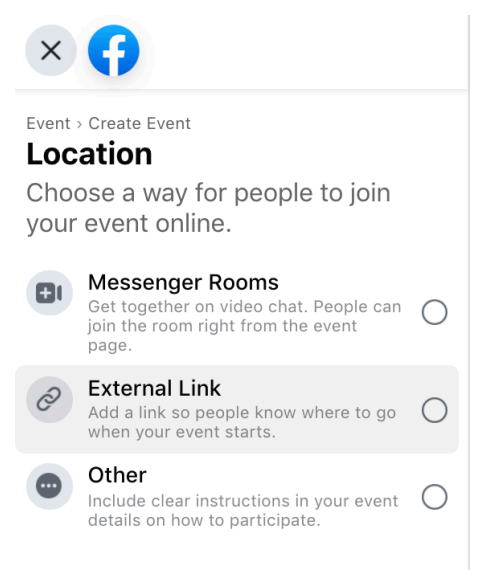

c. If there is an external link to the event, add that here.

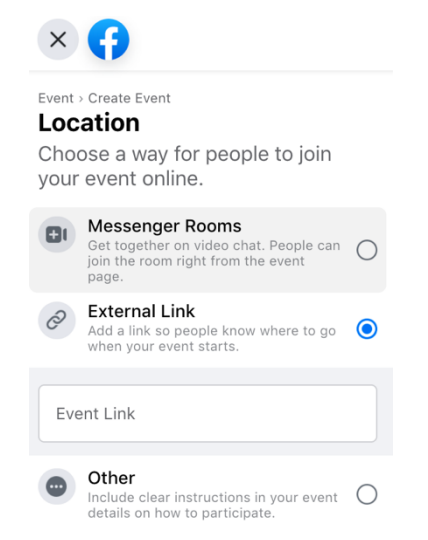

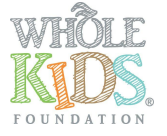

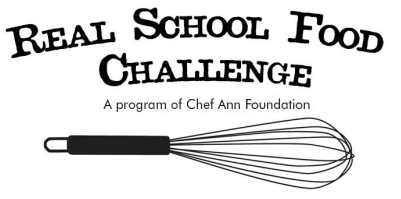

8. Fill out Additional Details by adding a Cover Photo, Description, and Event Settings.

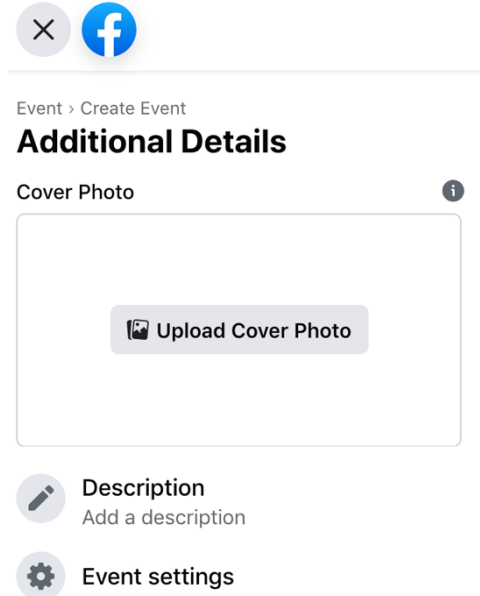

- 9. In in the Event Description mention the partnership with Chef Ann Foundation for the event. Next, invite the Chef Ann Foundation Facebook page to the event.
- 10. Click Create Event.

| JUL 28 AT 10:30 AM - JUL 2                                          | 9 AT 12:30 AM                                                        |                                                                                                    |                 |
|---------------------------------------------------------------------|----------------------------------------------------------------------|----------------------------------------------------------------------------------------------------|-----------------|
| Chef Ann Found                                                      | ation                                                                |                                                                                                    |                 |
| Uner Ann Foundation                                                 |                                                                      |                                                                                                    |                 |
| About Discussion                                                    |                                                                      | 🖾 Invite 🖍 Edit                                                                                                    | *               |
| Madison Stay Unito I                                                | Data an Caronavirus (COVID                                           |                                                                                                    |                 |
| 19) Information                                                     |                                                                      |                                                                                                    |                 |
| It's up to all of us to slow the s<br>including young and healthy p | pread of COVID-19. Everyone,<br>eople, should avoid large gatherings |                                                                                                    |                 |
| during this time. Stay up to da                                     | te with public health guidelines from                                |                                                                                                    |                 |
| cuc.gov.                                                            |                                                                      | state of the second second sec |                 |
|                                                                     | Dismiss See Guidelines                                               |                                                                                                    |                 |
|                                                                     |                                                                      | Arapahoe                                                                                                    | Avenue          |
| Details                                                             |                                                                      |                                                                                                    |                 |
| 🏝 1 person responded                                                |                                                                      | - 2 <sup>20 mm</sup> - 4 - 2 - 3, .                                                                                                    |                 |
| 🕓 Jul 28 at 10:30 AM – Jul 2                                        | 9 at 12:30 AM                                                        | <b>Chef Ann Foundation</b><br>5445 Conestoga, Boulder, CO                                                                                                    |                 |
| Chef Ann Foundation                                                 |                                                                      | Chef Ann Foundation actively suppo                                                                                                    | orts sc         |
| Public · Hosted by Madis                                            | on Baum                                                              | districts nationwide through grant pr<br>and by providing tried and test See                                                                                                    | rograi<br>e Mor |
|                                                                     |                                                                      |                                                                                                    |                 |
|                                                                     |                                                                      | Go With Friends                                                                                                    | Se              |
|                                                                     |                                                                      |                                                                                                    |                 |

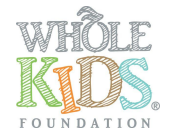